## TCP/IP set for MPC6585

Below screen shots are based on Win 7 (64-bit).

## 1. PC connects with MPC6585 via normal network cable

1.1 Set the PC as static (manual) mode

| ieneral                                                                                          | /riopentes                                                                               |
|--------------------------------------------------------------------------------------------------|------------------------------------------------------------------------------------------|
| You can get IP settings assig<br>this capability. Otherwise, you<br>the appropriate IP settings. | ned automatically if your network supports<br>need to ask your network administrator for |
| 🚫 Obtain an IP address au                                                                        | tomatically                                                                              |
| 💿 Use the following IP add                                                                       | Iress:                                                                                   |
| IP address:                                                                                      | 192.168.192.50                                                                           |
| Subnet mask:                                                                                     | 255 . 255 . 255 . 0                                                                      |
| Default gateway:                                                                                 | 192 . 168 . 192 . 1                                                                      |
| Obtain DNS server addr                                                                           | ess automatically                                                                        |
| Our of the following DNS s<br>■ Our of the following DNS s                                       | erver addresses:                                                                         |
| Preferred DNS server:                                                                            | · · · · ·                                                                                |
| Alternate DNS server.                                                                            | (n) 20 g/                                                                                |
|                                                                                                  | Advanced                                                                                 |
|                                                                                                  |                                                                                          |
|                                                                                                  | UK Canc                                                                                  |

1.2 Set the MPC6585 as static (manual) mode in the panel (i.e. PAD04A-E).

| MACHINE   | ID 1    |
|-----------|---------|
| IP MODE   | STATIC  |
| IP SET    |         |
| 192. 168. | 192.001 |

Re-power MPC6585 motion controller hardware.

1.3 Requirement of the IP address of the PC and MPC6585

| Internet Protocol (TC                                                             | P/IP) Properties 🛛 🛛 🔀                                                                                        |
|-----------------------------------------------------------------------------------|----------------------------------------------------------------------------------------------------|
| General                                                                           | // // // // // // // // // // //                                                                              |
| You can get IP settings<br>this capability. Otherwis<br>the appropriate IP settir | eassigned automatically if your network supports<br>e, you need to ask your network administrator for<br>ngs. |
| 🔿 Obtain an IP addr                                                               | ess automatically                                                                                             |
| 🕞 Use the following                                                               | IP address:                                                                                                   |
| IP address:                                                                       | <mark>192,168,192</mark> , <mark>50</mark>                                                                    |
| Subnet mask:                                                                      | 255 . 255 . 255 . 0                                                                                           |
| Default gateway:                                                                  | 192 . 168 . 192 . 1                                                                                           |
| Obtain DN<br>OUse the fo<br>Preferred DN<br>Alternate DN                          | MACHINE ID 1<br>IP NODE STATIC<br>IP SET<br>192.168.192.001                                                   |
|                                                                                   | OK Cancel                                                                                                    |

The first three groups of the IP address (yellow covered) in the panel must be identical with the ones in the PC.

The last group of the IP address (purple covered) in the panel allows difference with the one in the PC.

1.4 Select the connect type

| Machine ID:   | 1_0000000 🔄 | Downl oad |
|---------------|-------------|-----------|
| Connect Type: | Ethernet 💌  | Domicodo  |
|               |             |           |

Choose "Ethernet" in the LaserCut61.

## 2 PC connect with MPC6585 through router

2.1 Diagram

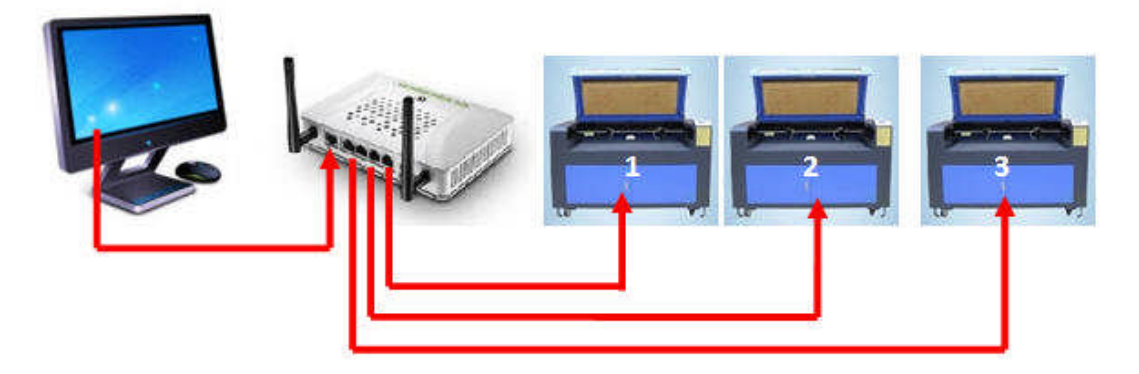

2.2 Set the PC as below

| matically if y<br>ask your ne | our nel    | work sur   |                    |
|-------------------------------|------------|------------|--------------------|
|                               | twork (    | administra | oports<br>ator for |
| ly                            |            |            |                    |
|                               |            |            |                    |
| - 18)                         |            | - e- 1     |                    |
| (*)                           |            | 60         | ]                  |
| (a)                           | 25         | - 81       |                    |
| natically                     |            |            |                    |
| dresses: —                    |            |            |                    |
|                               | <u>\$2</u> | - 28       | ]                  |
| 8                             | 22         | 22         | ]                  |
|                               |            | _          |                    |
|                               |            | Adva       | nced               |
|                               | ly         | ly         | ly                 |

2.3 Set the MPC6585 as AUTO mode in the panel

| MACHIN | EID 1     |  |
|--------|-----------|--|
| IP MOD | E AUTO    |  |
| IP SET |           |  |
| 192.16 | 8.001.001 |  |

Re-power MPC6585 motion controller hardware.

2.4 Select the connect type in the LaserCut61.

| Machine ID:   | 1_0000000 💌 | Downl oad |
|---------------|-------------|-----------|
| Connect Type: | Ethernet 💌  |           |
|               | Ethernet    |           |
|               | USB VS      |           |

## 2.5 Trouble Shooting

The connection between PC and router is either by the "wired" (normal network cable) or by the wireless WAP.

The PC can browse the Internet via a router when a "wired" MPC6585 is connected via the router as well.

User is advised the "wired" because it is more reliable than the WAP.

The disabled WAP will prevent the "wired" MPC6585 from occasionally interference.

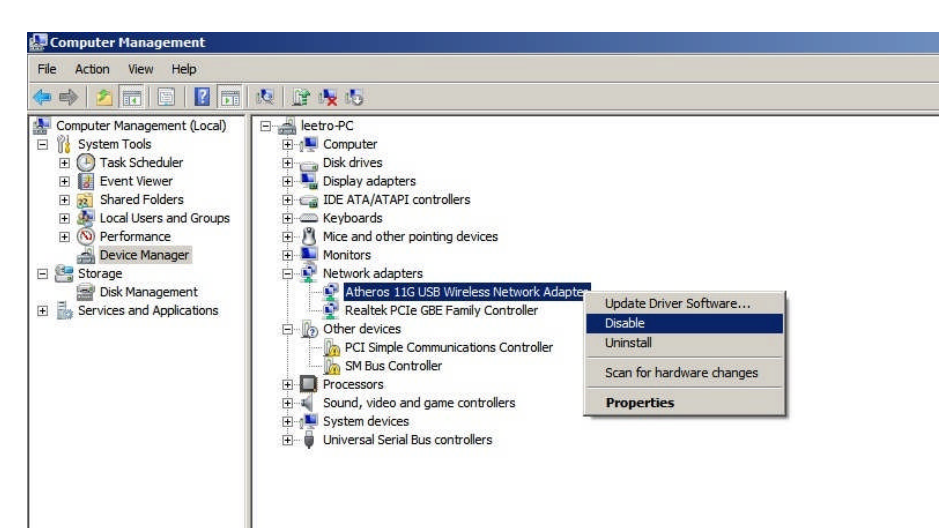